## Searching for an item using the ITEM SEARCH HELPER within the PLACE HOLD WIZARD.

| ce Hold (F9)               | : Item Search                              |                     | - 🗆 ×                       |  |
|----------------------------|--------------------------------------------|---------------------|-----------------------------|--|
| 🔺 🏹 🔶                      | → \                                        |                     |                             |  |
| Search for:                | chamberlain diane                          | $\wedge$            | ▼ Search                    |  |
| Index:                     | Author                                     |                     | Type:                       |  |
| Library:                   | ALL                                        |                     | <ul> <li>Keyword</li> </ul> |  |
| Current:                   |                                            |                     | Browse Exact                |  |
| BROWSE Au                  | hor chamberlain diane, ALL                 |                     |                             |  |
| Author                     |                                            |                     | Heading Occurrences         |  |
| 😼 Chambe                   | rlain, David B. (David Barnes), 1928-      |                     | 1 *                         |  |
| Chambe                     | rlain, Diane.                              |                     | 3                           |  |
| Es Chambe                  | riain, Diane, 1950-<br>dain, E             |                     | 1                           |  |
| St Chambe                  | riain, E.                                  |                     | 1                           |  |
| By Chamberlain, Elixord I. |                                            |                     |                             |  |
| Se Chambe                  | rlain, Elwyn M.                            |                     | 1                           |  |
| Chambe                     | rlain, Essie,                              |                     | 1                           |  |
| Chambe                     | rlain, Eugene.                             |                     | 1 -                         |  |
| 🛛 😼 Chambe                 | rlain, Frances                             |                     | 4                           |  |
| 🛛 😼 Chambe                 | rlain, George Agnew, 1879-1966. Red house. |                     | 1                           |  |
| 📝 Cham                     | perlain, George Richard, 1935-             |                     |                             |  |
| 🛛 😼 Chambe                 | rlain, George Walter, 1859-1939?           |                     | 2                           |  |
| 🛛 😼 Chambe                 | rlain, Greg                                |                     | 2                           |  |
| 🛛 😼 Chambe                 | rlain, Harriet Hyman, 1928-                |                     | 1                           |  |
| Chambe                     | rlain, Janet.                              |                     | 2 *                         |  |
|                            |                                            |                     |                             |  |
| Records De                 | scription Call Number/Item                 |                     |                             |  |
| EXACT Auth                 | or chamberlain diane, ALL: 3 record        |                     |                             |  |
| Title                      |                                            | Author              | Pub. Year                   |  |
| The secret I               | fe of CeeCee Wilkes                        | Chamberlain, Diane. | 2006                        |  |
| The courage                | tree / [book on tape]                      | Chamberlain, Diane. | 2001                        |  |
| Breaking th                | e silence                                  | Chamberlain, Diane. | 1999                        |  |
|                            |                                            |                     |                             |  |
|                            |                                            |                     |                             |  |

## Depending on which line is chosen in the HIT PANE will determine what is seen in the VIEWER PANE.

In the above example, the line with the 3 heading occurrences is chosen which gives you the 3 records in the Viewer Pane.

In the below example, the line with the 31 heading occurrences is chosen which gives you the 31 records in the Viewer Pane.

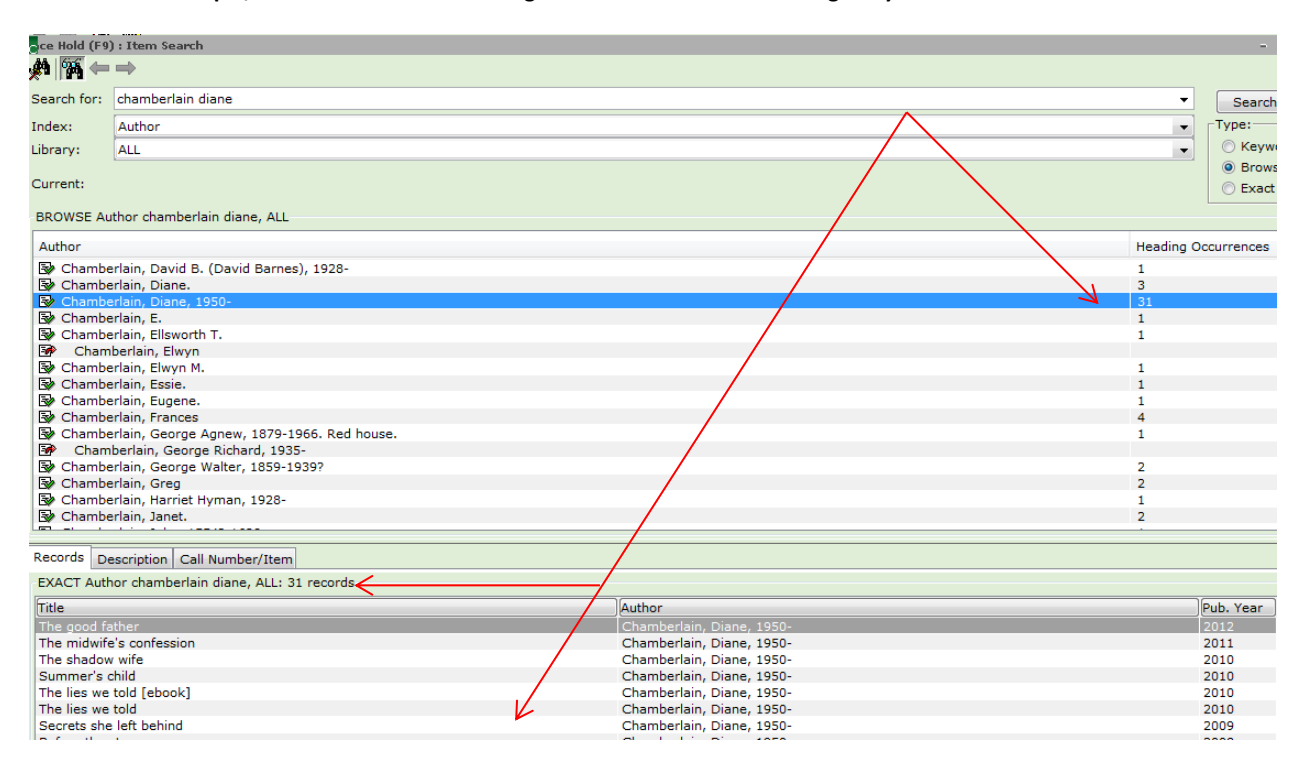

In the below example a Keyword Author search is preformed and all the titles by the author (or if they are an added author) will display in the **HIT PANE**. Whichever title is chosen those are the results that will display in the **VIEWER PANE**.

| ce Hold (F9                                        | ) : Item Search                                             |   |                      |           |                   |            |                   |          |
|----------------------------------------------------|-------------------------------------------------------------|---|----------------------|-----------|-------------------|------------|-------------------|----------|
|                                                    |                                                             |   |                      |           |                   |            |                   |          |
| Search for:                                        | diane chamberlain                                           |   |                      |           |                   |            | -                 | Search   |
| Index:                                             | Author                                                      |   |                      |           |                   |            | •                 | Type:    |
| Library                                            | Autor                                                       |   |                      |           | Keyword           |            |                   |          |
| ciorary.                                           | Jrary: ALL                                                  |   |                      |           |                   | Browse     |                   |          |
| Current:                                           | Current: Fifty shades of Grey FIC Jam Bk1 ID:32771001880002 |   |                      |           |                   | © Exact    |                   |          |
| KEYWORD Author diane chamberlain. All : 33 records |                                                             |   |                      |           |                   |            |                   |          |
| Title                                              |                                                             | _ | Author               |           |                   |            |                   | Pub Year |
| The midwife                                        | a's confession                                              |   | Chamberlain, Diane   | e. 1950-  |                   |            |                   | 2011     |
| The shadow                                         | / wife                                                      |   | Chamberlain, Diane   | e, 1950-  |                   |            |                   | 2010     |
| Summer's o                                         | shild                                                       |   | Chamberlain, Diane   | e, 1950-  |                   |            |                   | 2010     |
| The lies we                                        | told [ebook]                                                |   | Chamberlain, Diane   | e, 1950-  |                   |            |                   | 2010     |
| The lies we                                        | told                                                        |   | Chamberlain, Diane   | e, 1950-  |                   |            |                   | 2010 =   |
| Secrets she                                        | e left behind                                               |   | Chamberlain, Diane   | e, 1950-  |                   |            |                   | 2009     |
| Before the s                                       | storm                                                       |   | Chamberlain, Diane   | e, 1950-  |                   |            |                   | 2008     |
| The secret I                                       | life of CeeCee Wilkes                                       |   | Chamberlain, Diane   | e, 1950-  |                   |            |                   | 2006     |
| The secret I                                       | life of CeeCee Wilkes                                       |   | Chamberlain, Diane   | e, 1950-  |                   |            |                   | 2006     |
| The secret I                                       | life of CeeCee Wilkes [large print]                         |   | Chamberlain, Diane   | le, 1950- |                   |            |                   | 2006     |
| The bay at i                                       | midnight [large print]                                      |   | Chamberlain, Diane   | e. 1950-  |                   |            |                   | 2005     |
| The bay at i                                       | midnight                                                    |   | Chamberlain, Diane   | e, 1950-  |                   |            |                   | 2005     |
| Her mother                                         | 's shadow                                                   |   | Chamberlain, Diane   | e, 1950-  |                   |            |                   | 2004     |
| Kiss River                                         |                                                             |   | Chamberlain, Diane   | e, 1950-  |                   |            |                   | 2003     |
| Cypress Poi                                        | int /                                                       |   | Chamberlain, Diane   | e, 1950-  |                   |            |                   | 2002     |
| The courage                                        | e tree                                                      |   | Chamberlain, Diane   | e, 1950-  |                   |            |                   | 2001 *   |
| Description                                        | Call Number/Item                                            |   |                      |           |                   |            |                   |          |
| E E The m                                          | nidwife's confession - Chamberlain, Diane, 1950-            |   | Price: \$1           | 6.00      | Item type:        | GENCIRC    | Ongoing checkou   | ts: 0    |
|                                                    |                                                             | ш | Home location: AF    | IC        | Current location: | AFIC       | Ongoing renewal   | s: 0     |
|                                                    | 39061002763354 - 1 - GENCIRC - AFIC                         |   | Item category 1: AD  | DULTBOOK  | Item category 2:  | FICTION    | Checkouts to dat  | e: 0     |
|                                                    | 39061002763412 - 1 - GENCIRC - AFIC                         |   | Date created: 5/2    | 2/2011    | Media desk:       | none       | Renewals to date  | : 0      |
|                                                    | CHA - ACW                                                   |   | Last discharged: 11/ | /22/2011  | Previous user 1D: | 12/15/2011 | Date last cleared | : Never  |
|                                                    | 39061002763297 - 1 - GENCIRC - AFIC                         |   | Date inventoried Ne  | ever      | Total checkouts   | 6          |                   |          |
| 🖨 🏨 FIG                                            | C Cham AD-PB - ATT                                          |   | Times inventoried: 0 |           | In-house uses:    | 0          |                   |          |
|                                                    | 33590000661547 - 1 - GENCIRC - AFIC                         |   |                      |           |                   |            |                   |          |
| 📄 🛄 FIO                                            | C CHA - BBR                                                 |   |                      |           |                   |            |                   |          |
|                                                    | 33589101186792 - 1 - GENCIRC - AFIC                         |   |                      |           |                   |            |                   |          |
|                                                    |                                                             |   |                      |           |                   |            |                   |          |
|                                                    | C/Chamberlein/Midwife's CED                                 |   |                      |           |                   |            |                   |          |
|                                                    | 39049001696915 - 1 - GENCIRC - AFIC                         |   |                      |           |                   |            |                   |          |
|                                                    | HAM - CHI                                                   |   |                      |           |                   |            |                   |          |
|                                                    | 37925104449934 - 1 - GENCIRC - AFIC                         |   |                      |           |                   |            |                   |          |
| 🖹 🖻 🏙 CH                                           | HAM - CHS                                                   |   |                      |           |                   |            |                   |          |
|                                                    | 37925104453464 - 1 - GENCIRC - AFIC                         |   |                      |           |                   |            |                   |          |
| 📄 🛄 F/0                                            | CHA - CWL T                                                 |   |                      |           |                   |            |                   |          |
|                                                    |                                                             |   |                      |           |                   |            |                   |          |
| Place Hold Cancel                                  |                                                             |   |                      |           |                   |            |                   |          |
|                                                    |                                                             |   |                      |           |                   |            |                   |          |

When searching for an author there may be a cross-reference error pop up. It will give the explanation of the error and other search options below the **HIT PANE**, as seen in examples below.

| Search for:     evans, tabor         Search                       |  |  |  |  |  |  |
|-------------------------------------------------------------------|--|--|--|--|--|--|
| Search for: evans, tabor Search                                   |  |  |  |  |  |  |
|                                                                   |  |  |  |  |  |  |
| Index: Author                                                     |  |  |  |  |  |  |
| ibrary: ALL                                                       |  |  |  |  |  |  |
| Brows                                                             |  |  |  |  |  |  |
| Current: Fifty shades of Grey FIC Jam Bk1 ID:32771001880002       |  |  |  |  |  |  |
| BROWSE Author evans, tabor, ALL                                   |  |  |  |  |  |  |
| Author Heading Occurrences                                        |  |  |  |  |  |  |
| 😰 Evans, Tabor336                                                 |  |  |  |  |  |  |
| 📴 Evans, Tabor 🤟                                                  |  |  |  |  |  |  |
| Evans, Tabor. Longarm ; 1                                         |  |  |  |  |  |  |
| Evans, Tabor. Longarm and the avenging angels.                    |  |  |  |  |  |  |
| Evans, Tabor. Longarm and the loggers.                            |  |  |  |  |  |  |
| Evans, Tabor. Longarm and the Wendigo. 1                          |  |  |  |  |  |  |
| 💱 Evans, Tabor. Longarm in the Indian Nation 1                    |  |  |  |  |  |  |
| 💱 Evans, Tabor. Longarm on the border. 1                          |  |  |  |  |  |  |
| 🕼 Evans, Tecwyn, 1971- 1                                          |  |  |  |  |  |  |
| 🐼 Evans, Ted 3                                                    |  |  |  |  |  |  |
| 🐼 Evans, Ted ill. 23                                              |  |  |  |  |  |  |
| 🐼 Evans, Tenniel 🗰 Error 1                                        |  |  |  |  |  |  |
| 😼 Evans, Terrence. 2                                              |  |  |  |  |  |  |
| 😼 Evans, Terry 10                                                 |  |  |  |  |  |  |
| 🐼 Evans, Terry Thompson. 🔰 🔀 This is a cross-reference. 1         |  |  |  |  |  |  |
| 😰 Evans, Thammy 2                                                 |  |  |  |  |  |  |
|                                                                   |  |  |  |  |  |  |
| OK                                                                |  |  |  |  |  |  |
| For the Author: Evans, labor                                      |  |  |  |  |  |  |
| search also under: I his name was used by several authors writing |  |  |  |  |  |  |

| Author                                                                                                    |
|----------------------------------------------------------------------------------------------------|
| Ex Support                                                                                                    |
| Lever Evalis, Tabol                                                                                                    |
| 🐼 Evans, Tabor                                                                                                    |
| 🚱 Evans, Tabor. Longarm ;                                                                                                    |
| 🐼 Evans, Tabor. Longarm and the avenging angels.                                                                                                  |
| 😵 Evans, Tabor. Longarm and the loggers.                                                                                                    |
| 🐼 Evans, Tabor. Longarm and the Wendigo.                                                                                                    |
| 🕼 Evans, Tabor. Longarm in the Indian Nation                                                                                                    |
| 🐼 Evans, Tabor. Longarm on the border.                                                                                                    |
| 🐼 Evans, Tecwyn, 1971-                                                                                                    |
| 🐼 Evans, Ted                                                                                                    |
| 🐼 Evans, Ted ill.                                                                                                    |
| 🐼 Evans, Tenniel                                                                                                    |
| 🐼 Evans, Terrence.                                                                                                    |
| 🐼 Evans, Terry                                                                                                    |
| 🕼 Evans, Terry Thompson.                                                                                                    |
| 🐼 Evans, Thammy                                                                                                    |
|                                                                                                    |
| For the Authory Evans Tabox                                                                                                    |
| Tor the Author. <b>Evans, rabot</b>                                                                                                    |
| search also under: This name was used by several authors writing individually. Works by these authors are entered under the hame used in the item |

For a listing of other names used by these authors, search also under Knott, Bill, 1927- Cameron, Lou, 1924- Wallmann, Jeffrey M., 1941-

When choosing the line with the 336 Heading Occurrences in the **HIT PANE**, it will give a list of titles in the **VIEWER PANE** as seen in the example below.

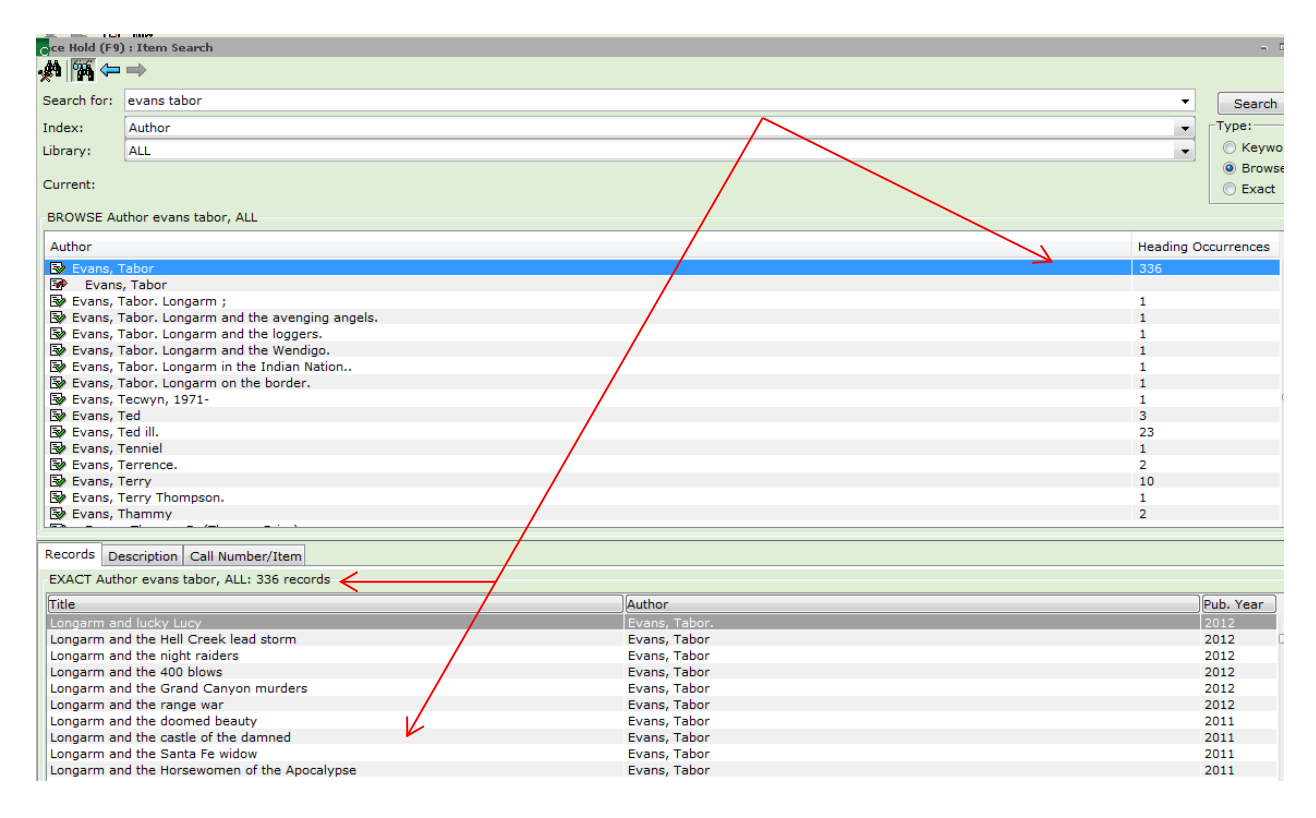

## Searching for an item using the ITEM SEARCH WIZARD.

Depending on which line is chosen in the **Hit Pane** will determine what is seen in the **Viewer Pane**.

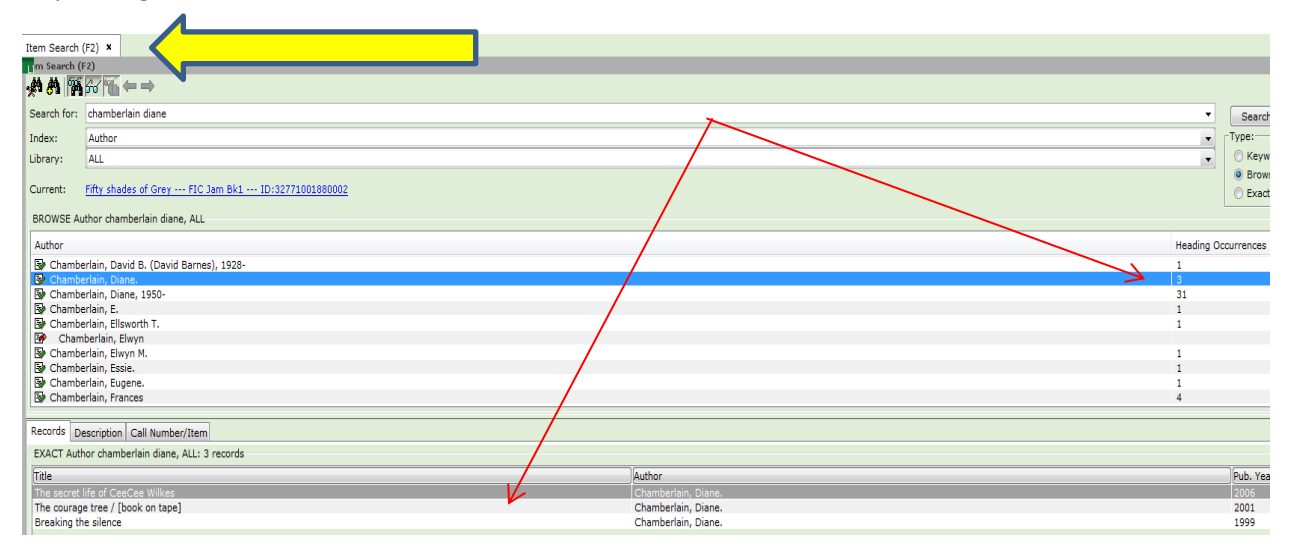

In the above example, the line with the 3 heading occurrences is chosen which gives you the 3 records in the Viewer Pane.

In the below example, the line with the 31 heading occurrences is chosen which gives you the 31 records in the Viewer Pane.

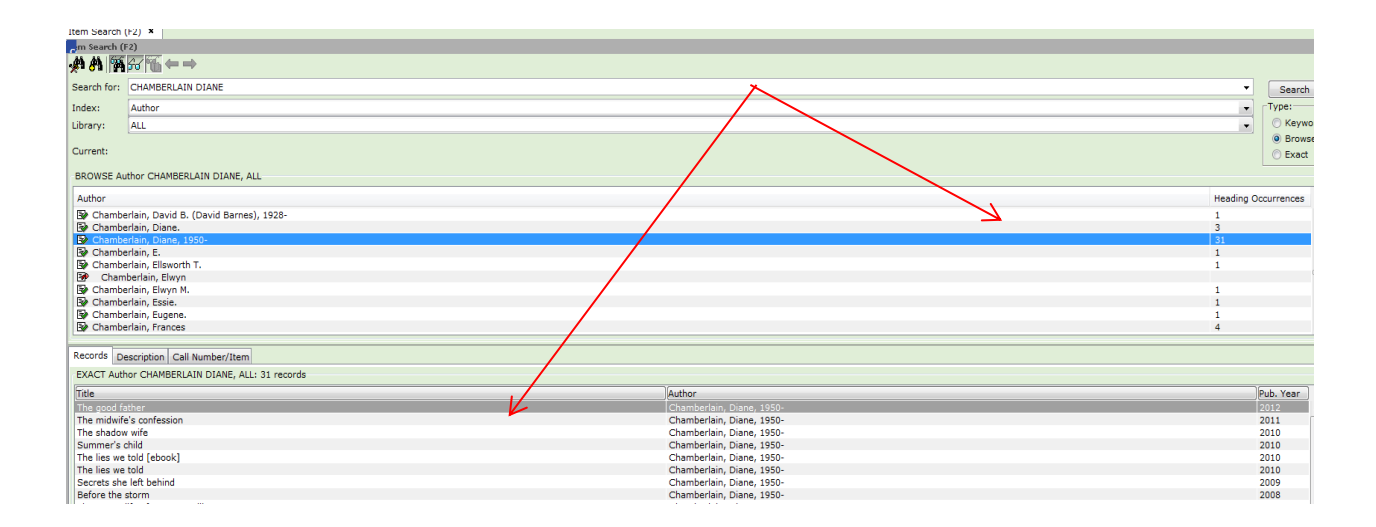

In the below example a **Keyword Author** search is preformed and all the titles by the author (or if they are an added author) will display in the **HIT PANE**. Whichever title is chosen those are the results that will display in the **VIEWER PANE**.

| Item Se    | earch (F2) ×    |                                                                                            |                                                                                                    |                                                           |
|------------|-----------------|--------------------------------------------------------------------------------------------|----------------------------------------------------------------------------------------------------|-----------------------------------------------------------|
| 🕅 m Se     | arch (F2)       |                                                                                            |                                                                                                    |                                                           |
| <b>A</b> 4 | <b>M</b> A 1    | $\downarrow \Leftrightarrow \Rightarrow$                                                   |                                                                                                    |                                                           |
| Search     | h for: DIANE    | E CHAMBERLAIN                                                                              |                                                                                                    | ▼ Sean                                                    |
| Index:     | Autho           | r                                                                                          |                                                                                                    | Type:                                                     |
| Library    | y: ALL          |                                                                                            |                                                                                                    | • O Key                                                   |
| Ourror     |                 |                                                                                            |                                                                                                    | O Bro                                                     |
| Currer     |                 |                                                                                            |                                                                                                    | () Exa                                                    |
| KEYW       | ORD Author (    | DIANE CHAMBERLAIN, ALL: 34 records                                                         |                                                                                                    |                                                           |
| Title      |                 |                                                                                            | Author                                                                                                    | Pub. Year                                                 |
| The g      | ood father      |                                                                                            | Chamberlain, Diane, 1950-                                                                                                 | 2012                                                      |
| The m      | nidwife's conf  | ession                                                                                     | Chamberlain, Diane, 1950-                                                                                                 | 2011                                                      |
| The s      | hadow wife      |                                                                                            | Chamberlain, Diane, 1950-                                                                                                 | 2010                                                      |
| Sumn       | ner's child     |                                                                                            | Chamberlain, Diane, 1950-                                                                                                 | 2010                                                      |
| The li     | es we told [el  | book]                                                                                      | Chamberlain, Diane, 1950-                                                                                                 | 2010                                                      |
| The li     | ies we told     | · ·                                                                                        | Chamberlain, Diane, 1950-                                                                                                 | 2010                                                      |
| Secre      | ets she left be | hind                                                                                       | Chamberlain, Diane, 1950-                                                                                                 | 2009                                                      |
| Befor      | e the storm     |                                                                                            | Chamberlain, Diane, 1950-                                                                                                 | 2008                                                      |
| The s      | ecret life of C | CeeCee Wilkes                                                                              | Chamberlain, Diane, 1950-                                                                                                 | 2006                                                      |
| The s      | ecret life of C | CeeCee Wilkes                                                                              | Chamberlain, Diane, 1950-                                                                                                 | 2006                                                      |
| The.o      | ecret life of C | 'eeCee Wilkes flame print]                                                                 | Chamberlain Diane 1950-                                                                                                   | 2006                                                      |
| Descri     | iption Call N   | umber/Item                                                                                 |                                                                                                    |                                                           |
|            |                 |                                                                                            |                                                                                                    |                                                           |
| Leade      | er              | amI Oc                                                                                     |                                                                                                    |                                                           |
| key        |                 | ocn758390994                                                                               |                                                                                                    |                                                           |
| Data :     | source          | OCoLC                                                                                      |                                                                                                    |                                                           |
| Date/      | time stamp/     | 20120511110800.0                                                                           |                                                                                                    |                                                           |
| Fixed      | l field data    | 111019s2012 onc 000 1 eng d                                                                |                                                                                                    |                                                           |
| Nati b     | bibliog ctrl#   | 016015859                                                                                  |                                                                                                    |                                                           |
| ISBN       |                 | 9780778313465                                                                              |                                                                                                    |                                                           |
| ISBN       |                 | 0778313468                                                                                 |                                                                                                    |                                                           |
| Local      | system #        | (Sirsi) 3314560                                                                            |                                                                                                    |                                                           |
| Catal      | oging sourc     | e BTCTA eng BTCTA UKMGB BDX CXP OSD                                                        |                                                                                                    |                                                           |
| Geog       | raphic area     | code n-us-nc                                                                               |                                                                                                    |                                                           |
| Local      | holdings        | USDA                                                                                       |                                                                                                    |                                                           |
| Autho      | or              | Chamberiain, Diane, 1950-                                                                  |                                                                                                    |                                                           |
| Intle      |                 | Ine good rather / Diane Unamberiain.                                                       |                                                                                                    |                                                           |
| Public     | cation info     | 247 n. + 31 cm                                                                             |                                                                                                    |                                                           |
| Descr      | ription         | 547 p. ; 21 cm.<br>"Four wate and pineteen wate old Travis Brown made a shrine to miss his | sewhere daughter on his own. While most of his friends were out pathing and meeting girls. Travis was at home at-         | mere and worraving shout keeping food on the table. But h |
| J Sumn     | nary            | rour years ago, nineceen-year-old Travis brown made a choice; to raise his                 | rewoorn gaugner on his own, while most of his menus were out partving and meeting diris, Travis was at nome, changing dia | spers and worrying about keeping food on the table. But h |

When searching for an author there may be a cross-reference. It will give the explanation and other search options below the HIT PANE, as seen in example below. (no pop up alert)

| Item Search       | (F2) x                                                                             |                                                                                                    |                                                                         |              |
|-------------------|------------------------------------------------------------------------------------|----------------------------------------------------------------------------------------------------|-------------------------------------------------------------------------|--------------|
| Am Search         | (F2)                                                                               |                                                                                                    |                                                                         |              |
| A 🐴 🖗             |                                                                                    |                                                                                                    |                                                                         |              |
| Search for        | EVANS TABOR                                                                        |                                                                                                    | •                                                                       | Search       |
| Index:            | Author                                                                             |                                                                                                    |                                                                         | Туре:        |
| Library:          | ALL                                                                                |                                                                                                    | •                                                                       | Keyword      |
| Currents          |                                                                                    |                                                                                                    |                                                                         | Browse       |
| Current           |                                                                                    |                                                                                                    |                                                                         | C Exact      |
| BROWSE            | uthor EVANS TABOR, ALL                                                             |                                                                                                    |                                                                         |              |
| Author            |                                                                                    |                                                                                                    | Heading Oo                                                              | currences    |
| By Evans          | Tabor                                                                              |                                                                                                    | 336                                                                     |              |
| Eva<br>Eva        | s, Tabor                                                                           |                                                                                                    |                                                                         |              |
| Evans<br>Exercise | Tabor, Longarm ;<br>Tabor, Longarm and the avencing appels                         |                                                                                                    | 1                                                                       |              |
| Evans             | Tabor, Longarm and the loggers.                                                    |                                                                                                    | i                                                                       |              |
| Evans             | Tabor. Longarm and the Wendigo.                                                    |                                                                                                    | 1                                                                       |              |
| By Evans          | Tabor. Longarm in the Indian Nation                                                |                                                                                                    | 1                                                                       |              |
| By Evans          | Tabor. Longarm on the border.                                                      |                                                                                                    | 1                                                                       |              |
| By Evans          | Tecwyn, 1971-                                                                      |                                                                                                    | 1                                                                       |              |
| Evans             | Ted                                                                                |                                                                                                    | 3                                                                       | -            |
|                   |                                                                                    |                                                                                                    |                                                                         |              |
| For the Au        | hor: Evans, Tabor                                                                  |                                                                                                    |                                                                         |              |
| search a          | so under: This name was used by several authors writing individually. Works by the | se authors are entered under the name used in the item. For a listing of other names used by these authors, se | arch also under Knott, Bill, 1927- Cameron, Lou, 1924- Wallmann, Jeffre | ey M., 1941- |

When choosing the line with the 336 Heading Occurrences in the **HIT PANE** it will give a list of titles in the **VIEWER PANE** as seen in the example below.

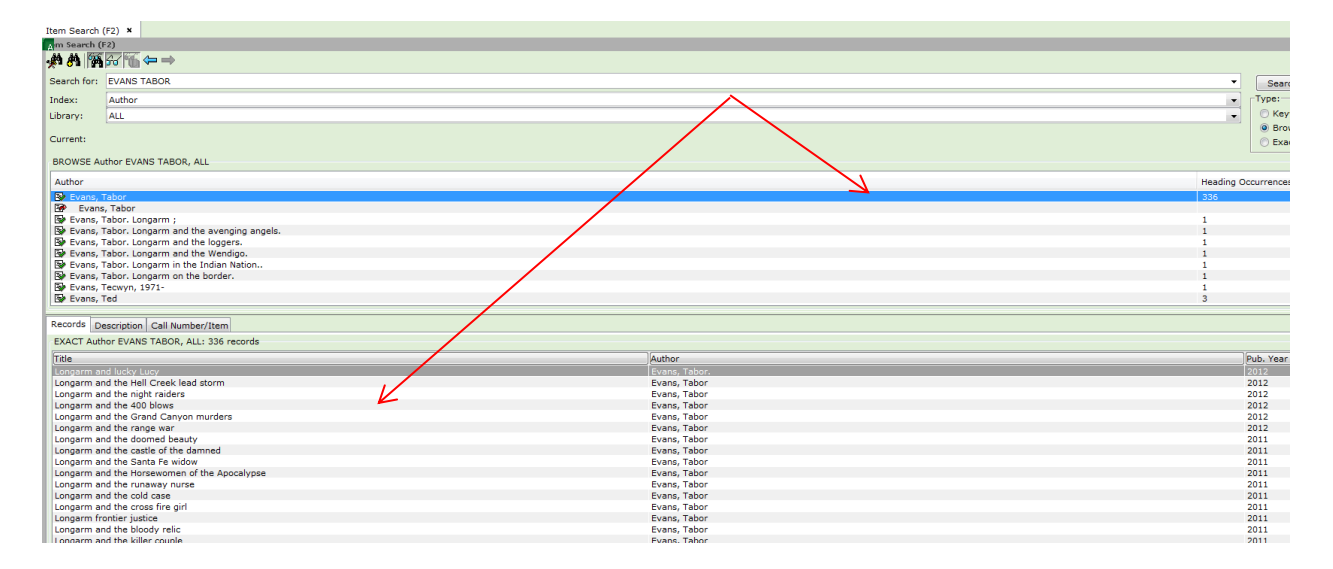

In conclusion, the results are the **same** in either search. Just remember that with an **Author Browse** search there are 2 panes with information: the **HIT PANE** and the **VIEWER PANE**. Depending on which line is chosen in the **HIT PANE** determines the results seen in the **VIEWER PANE**.